Takming University of Science and Technology

電子計算機中心

德明財經科技大

第 056 期 中華民國 106 年 4 月 15 日 發行人:韓孟麒主任 總編輯:李慎芬組長 主編:簡國璋

服務與維修專線:2885

【服務公告】

1.協助各單位安裝 Libre Office 軟體,以落實推動 ODF-CNS15251 政府文件標準格式 (簡國璋 撰稿)

為落實「推動 ODF-CNS15251 為政府文件標準格式實施計畫」,使得本校相關文件能符合 ODF-CNS15251 文書格式作業事宜,電子計算機中心(以下簡稱本中心),已於第 050 期、第 053 期及第 054 期「服務與技 術通報」,正式要求各教育行政單位,所屬個人電腦與筆記型電腦,全面安裝 Libre Office 文書軟體。

服務與技術通

Service and Techno

目前大多數單位已配合執行,為了普查配合情形,希望各教育行政單位之一二級主管,於 5 月 10 日前,完成自我檢查及回報。本中心擬於 5 月 10 日起,檢查全校行政用之個人電腦與筆記型電腦,確認是否 全面安裝 Libre Office 之 Writer、Calc 及 Impress 軟體。各單位之回報人,為一級單位網頁負責人(暫稱為: 資訊長),回報格式範例如下:

| 單位        | 主管伯 | 固人電腦 | 行政人員   | 員個人電腦 | 筆記  | 型電腦  | 執行率   |
|-----------|-----|------|--------|-------|-----|------|-------|
|           |     |      | (含工讀生) |       |     |      | 使用總數/ |
|           | 使用數 | 已安裝數 | 使用數    | 已安裝數  | 使用數 | 已安裝數 | 已安裝總數 |
| 教務處       | 1   | 1    | 1      | 1     | 1   | 1    | 100%  |
| 教務處行政組    | 1   | 1    | 7      | 7     | 3   | 3    | 100%  |
| 教務處 XXX 組 |     |      |        |       |     |      |       |
| 教務處 XXX 組 |     |      |        |       |     |      |       |

教務處「行政用之個人電腦與筆記型電腦」安裝 Libre Office 文書軟體自我檢查表

回報時,各二級單位向一級單位回報,一級單位網頁負責人,於5月10日前,再以 email 向本中心劉 韋辰老師回報,劉老師 email address 為: sharonliu@takming.edu.tw。下載網址為:<u>https://zh-tw.libreoffice.org/</u>, 若下載有問題,請速來電向本中心請求協助,本中心服務電話為:2885。

2. 敬請各單位,協助填報 105 學年度第二學期單位網頁負責人名單 (朱佳慧撰稿)

由於各單位人事異動頻繁,造成部分單位網頁負責人也有所異動,為了順暢網頁資料的更新作業,敬請各一二級單位主管,檢視以下的 104 學年度第二學期單位網頁負責人名單,若有新人選,敬請適時予以更新。目前部分一級單位的網頁負責人為一級主管,如表中之紅字,敬請指派所屬專人取代之。更新名單,請逕以 email,傳送給本中心朱佳慧老師,朱老師 email address 為:grace@takming.edu.tw。

| <u>單位</u> | <u>負責人</u> | <u>單位</u>    | <u>負責人</u> |
|-----------|------------|--------------|------------|
| 校長室       | 薛之郁        | 推廣教育中心       | 徐藝芸        |
| 秘書室       | 曾愛茹        | 教學資源中心       | 教資中心主任     |
| 人事室       | 人事室        | 教學資源中心教學發展與品 | 教資中心品保組長   |
|           |            | 保組           |            |
| 會計室       | 顏美玉        | 會計資訊系        | 謝秀貞        |

## 104 學年度第二學期單位網頁負責人名單

| 教務處         | 教務長(督導)     | 財政稅務系        | 陳嘉燕 |
|-------------|-------------|--------------|-----|
| 教務處綜合業務組    | 教務處綜合業務組組長  | 國際貿易系        | 黃雅鈴 |
| 教務處教務行政組    | 教務處教務行政組長   | 企業管理系        | 林雪如 |
|             |             |              | 謝育典 |
| 學生事務處       | 學務長(督導)     | 保險金融管理系      | 張哲維 |
| 學務處課外活動組    | 郭晉杰         | 資訊管理系        | 陳艷玲 |
| 學務處生活輔導組    | 郭沛璇         | 財務金融系        | 李景文 |
| 學務處衛生保健組    | 陳綺雯         | 應用外語系        | 羅慧嫺 |
| 學務處學生輔導中心   | 黄振芳         | 資訊科技系        | 鄧凱玲 |
| 學務處校安中心     | 徐天祥         | 流通管理系        | 何文蘭 |
| 總務處         | 總務長(督導)、陳姿穎 | 多媒體設計系       | 林穎君 |
| 總務處文書組      | 陳姿穎         | 行銷管理系        | 劉佳蒨 |
| 總務處出納組      | 曾怡玲         | 連鎖加盟經營管理學位學程 | 何文蘭 |
| 總務處採購組      | 駱燕          | 不動產投資與經營學位學程 | 陳嘉燕 |
| 總務處營繕事務組    | 黄貴蘭         | 財金學院         | 王寶秀 |
| 總務處保管組      | 李銀金         | 管理學院         | 鍾茗卉 |
| 總務處環安中心     | 陳靖怡         | 資訊學院         | 王勝泰 |
| 研究發展處       | 研發長(督導)     | 通識教育中心       | 謝馥羽 |
| 研究發展處職涯發展中心 | 傅瑜          | 體育室          | 陳玉蘭 |
| 研究發展處學術推廣組  | 郭孟雅         | 財金系理財碩士班     | 李景文 |
| 研究發展處產學合作組  | 黄淑靜         | 流通管理碩士班      | 何文蘭 |
| 研究發展處國際交流中心 | 張薰云         | 行銷管理碩士班      | 劉佳蒨 |
| 圖書館         | 吳佳瑩         | 資訊管理碩士班      | 陳艷玲 |
| 電子計算機中心     | 朱佳慧         |              |     |

## 【技術分享】

## 搬移 Outlook 信件的方式(白育澄 撰稿)

對於離職或退休的同仁,多年累積下來的電子郵件,會希望能夠保存下來,還能帶回家檢視,其實這 是可以做到的。如下圖所示,在 Outlook 資料夾中,顯示為 XXX@takming.edu.tw 表示信件是存在於網路的 郵件伺服器上,只要把這些信件備份在電腦裡,就可以使用隨身碟攜帶,在任何一台電腦用 Outlook 開啟。 以下將示範如何將指定信件資料夾存至電腦裡。

| ▲我的最愛               | 全部 未讀取                                    |
|---------------------|-------------------------------------------|
| Inbox 4             | !☆ D @ 寄件者 主旨                             |
| Sent Items          | ▲ 日期: 今天                                  |
| Deleted Items       | service (事件單編號:AISAC-105508<br>教育機構資安通報平台 |
| ∡tim@takming.edu.tw | 则 陳綺雯 [cwc 『德明熱血傳愛∼揭血活動』                  |
| ⊿ Inbox 4           | 親愛的老師您好: 本校辦理『德明熱血傳愛~捐血活動』                |
| 人事室                 | NOPAM NOPAM 信件隔離通知(Quar                   |
| 教務處                 | cc @ takming.edu.tw 以下郵件清單是經由郵件過濾閘道:      |
| 學務處                 | NOPAM NOPAM 信件隔離通知(Quar                   |
| 總務處                 | tim @ takming.edu.tw 以下郵件清單是經由郵件過濾閘道      |
| 草稿                  | NOPAM NOPAM 信件隔離通知(Quar                   |
| Sent Items          | welfare @ takming.edu.tw 以下郵件清單是經由郵件過濾    |

步驟一、選擇 新項目→其他項目→Outlook 資料檔,如下圖所示。

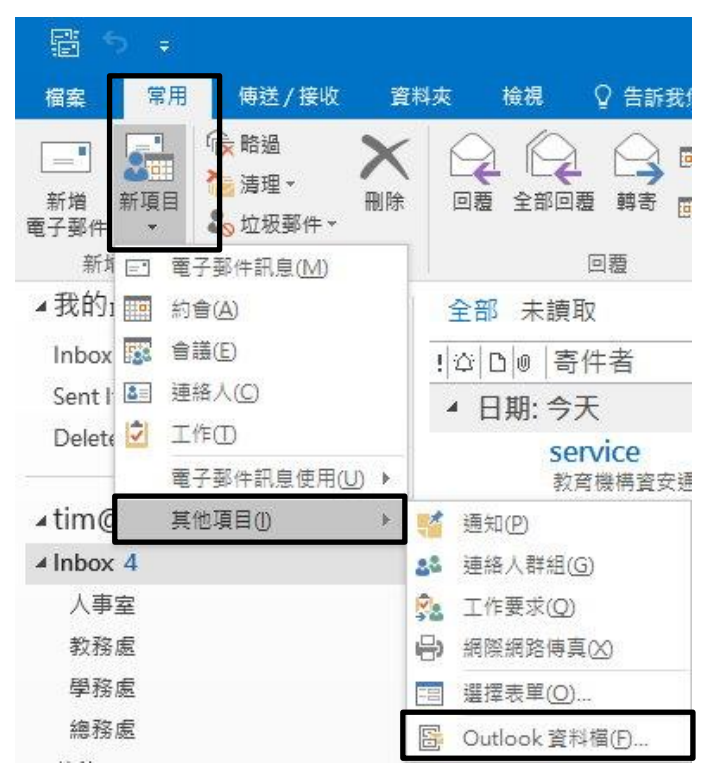

步驟二、選擇要在電腦中儲存的位置,輸入要新建的檔案名稱(例如:1060306),按下確定,如下圖所示。

| 利相員和社                            | 夾                       |   | EΞΞ              | - 0       |
|----------------------------------|-------------------------|---|------------------|-----------|
| ^                                | 名稱                      | ^ | 修改日期             | 類型        |
| :)                               | 101427                  |   | 106/3/6 下午 02:17 | Outlook 資 |
|                                  | 1040923                 |   | 106/3/6 下午 02:17 | Outlook 資 |
|                                  | 1041210                 |   | 104/12/4 下午 03   | Outlook 資 |
| 荵碟機                              | archive                 |   | 94/5/16 下午 03:51 | Outlook 資 |
| ₩ (F·)                           | 🚺 TIM                   |   | 104/6/8 下午 03:33 | Outlook 資 |
| # (G-)                           | 🛃 個人資料夾                 |   | 104/6/8 下午 04:59 | Outlook資  |
| ± (G.)                           |                         |   |                  |           |
|                                  |                         |   |                  |           |
|                                  | N                       |   |                  |           |
| ~                                |                         | _ |                  |           |
| ¥<br>1: 10603                    | 306                     |   |                  | ~         |
| ¥<br>J: 10603<br>D: Outlo        | 306<br>ok 資料檔           |   |                  | <b>~</b>  |
| ✓<br>J: 10603<br>D: Outlo<br>□新靖 | 306<br>ok 資料檔<br>d選用的密碼 |   |                  | ~         |

步驟三、針對要移動(或複製)的資料夾,按下滑鼠右鍵,選擇移動資料夾(或複製資料夾),如下圖所示。

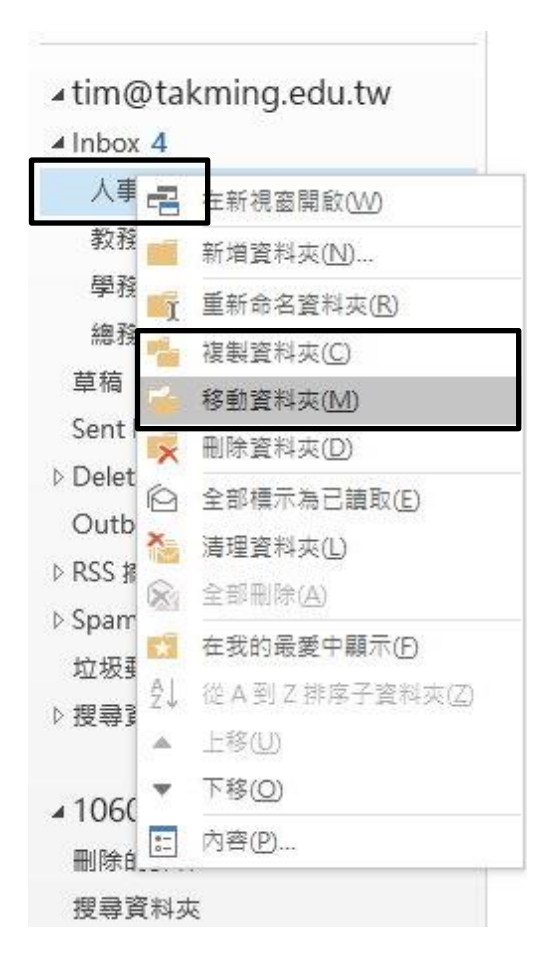

步驟四、選擇要移動(或複製)的目的地,例如剛剛建立的1060306,按下確定,如下圖所示。

| Stim@takming.edu.tw          | 確定    |
|------------------------------|-------|
|                              | 取消    |
| ◎ 公用資料夾 - tim@takming.edu.tw | 新増(N) |
|                              |       |
|                              |       |
|                              |       |
|                              |       |

步驟五、在 Outlook 資料夾可以看到多出一個 1060306 資料夾,底下有剛才的人事室資料夾,如下圖所示。

| ∡ tim@takming.edu.tw |
|----------------------|
| ⊿ Inbox 4            |
| 教務處                  |
| 學務處                  |
| 總務處                  |
| 草稿                   |
| Sent Items           |
| Deleted Items        |
| Outbox               |
| ▷ RSS 摘要             |
| ▷ Spam Mail          |
| 垃圾郵件                 |
| ▷ 搜尋資料夾              |
| <b>4</b> 1060306     |
| 刪除的郵件                |
| 人事室                  |
| 教務處                  |
| 搜尋資料夾                |

步驟六、要備份 outlook 檔案,只需要用我的電腦(或是檔案總管),將 1060306 這檔案複製到隨身碟即可(必 須先將 outlook 程式關閉),如下圖所示。

| 本機 ≽ DATA3 | (J:) > 郵件備份 | ٽ ~ |
|------------|-------------|-----|
| ^          | 名稱          |     |
|            | 1060306     |     |

【一般宣導】

- 1. 敬請尊重智慧財產權,有關校園網路使用規範、智慧財產權之宣導及注意事項,請多予關注,相關網址 如下:<u>http://www.takming.edu.tw/cc/</u>。
- 2. 請勿安裝來路不明之非法軟體,以免觸法。
- 3. 查閱相關電腦技術資料,網址: <u>http://www.takming.edu.tw/cc/resources/document.htm</u>
- 4. ODF 園地: <u>http://www.takming.edu.tw/cc/resources/odf.htm</u>